## Tray

O tray corp é um e-commerce que permiti ao consumidor fazer compras de maneira rápida e fácil, recebendo o produto em casa sem a necessidade de se deslocar a uma loja física.

Para abrir esta ferramenta basta entrar no menu em:

Gerenciamento→Estoques→Vendas→Força de Vendas→Tray

Ao clicar nesta opção aparecerá a seguinte interface:

| NEL LINNE<br>NEL LINNE<br>Bern vindo ADMII | N, você está conectado em DE       | SENVOLVIMENTO              |                      |                                  | Inte                    | ellicash 3. 1. 6       |                       |                                  |
|--------------------------------------------|------------------------------------|----------------------------|----------------------|----------------------------------|-------------------------|------------------------|-----------------------|----------------------------------|
| Empresa DESENVOLVIMENTO                    | •                                  |                            |                      |                                  |                         |                        |                       |                                  |
| Integração Configuração                    |                                    |                            |                      |                                  |                         |                        |                       |                                  |
| Importação Exportação                      |                                    |                            |                      |                                  |                         |                        |                       |                                  |
| Início 28/03/2021 Término 29/03/20         | 21 💌 🖌 Aplicar                     | 👍 Imprimir 🗌               | Exibir Apenas Pedido | s com Pagamento                  |                         |                        |                       |                                  |
| Baixados Confirmados Faturados Env         | iados Devolvido Can                | celado (Todos              |                      |                                  |                         |                        |                       |                                  |
| 👻 Data 👻 Pedido 👻                          | Doc. ERP 👻                         | Hora - Prazo de<br>Entrega | Desconto 🗸 D         | ata Estimada 🛛 🗸 🕻<br>de Entrega | Quantidade<br>de parcel | Data de<br>Modificação | Forma de<br>Pagamento | Ponto de<br>Venda Forma<br>Envic |
|                                            |                                    |                            |                      |                                  |                         |                        |                       |                                  |
| ۲                                          |                                    |                            |                      |                                  |                         |                        |                       |                                  |
|                                            |                                    |                            |                      |                                  | Ne                      | nhum Registro          |                       |                                  |
| Itens Pagamento Entrega                    |                                    |                            |                      |                                  |                         |                        |                       |                                  |
| Cou, Barras V Descrição                    | <ul> <li>Que &lt; Preço</li> </ul> |                            | indue •              |                                  |                         |                        |                       |                                  |
| 😽 Baixar Pedidos 🛛 🐬 Importar Pedidos      | 💲 Informar Pagamento               | 🛓 Exportar 👻 🖣             | Gerar Devolução      | Descartar                        | Ações                   | Última Sind            | cronização: 24/03/    | 2021 16:48:43                    |
| Tray                                       |                                    |                            |                      |                                  |                         |                        |                       |                                  |
| Sem certificado conf.                      | Último dia                         | Pedido pa                  | ara Gerar!           | Nenhuma nota para                | conferir!               |                        |                       |                                  |

## Importação

Nessa aba é feita a importação dos pedidos do e-commerce. Nessa aba temos algumas subabas:

• **Baixados:** nessa aba é possivel baixar os pedidos do e-commerce, para isso basta clicar no botão "Baixar Pedidos", informar o periodo em data e hora que deseja baixar. Após baixado os pedidos são listados na tela e podem ser confirmados para orçamentos no IC, clicando no botão "Importar Pedidos". Nessa aba também pode ser informado o pagamento dos pedidos que estão sem, para isso basta clicar no botão "Informar Pagamento", será exibida a interface para preencher os dados do pagamento;

| 🎲 Dados do Pagamento              | _       |        | $\times$ |
|-----------------------------------|---------|--------|----------|
| Incluir Pagamento                 |         |        |          |
| Forma de Pagamento Boleto - Yapay |         |        | •        |
| Valor 0,00                        |         |        |          |
| Data 🔹                            |         |        |          |
| Local da Venda                    |         |        |          |
| Cheque                            |         |        |          |
| Observação                        |         |        |          |
|                                   |         |        |          |
|                                   |         |        |          |
| 🗙 Cancelar 🕇                      | Incluir | Pagame | nto      |

- Confirmados: nessa aba lista os pedidos que foram confirmados, apartir deles é possivel gerar nota fiscal ou cupom fiscal, clicando no botão "Exportar" e selecionando o documento fiscal que deseja gerar;
- **Faturados:** nessa aba lista as notas fiscais geradas e é possivel atualizar o status do pedido no e-commerce para envido. Para isso basta clicar no botão "Informar Envio". Nessa aba també é possivel gerar a nota fiscal de devolução, para isso basta clicar no botão "Gerar Devolução";
- **Enviados:** nessa aba lista os pedidos enviados e é possivel gerar a nota fiscal de devolução, clicando no botão "Gerar Devolução";
- Devolvido: nessa aba lista as devoluções geradas;
- Cancelado: nessa aba lista os pedidos cancelados;
- Todos: nessa aba lista todo os pedidos, independente do status;

## Exportação

Nessa aba é possivel enviar as classificaçãos dos produtos (seção, grupo, sub -grupo), marca e os produtos para o e-commerce.

| Bem vindo ADMIN, você está conectado em DESENVOLVIMENTO |             |         |         |  |  |  |  |
|---------------------------------------------------------|-------------|---------|---------|--|--|--|--|
| Empresa DESENVOLVIMENTO                                 | •           |         |         |  |  |  |  |
| Integração Configuração                                 |             |         |         |  |  |  |  |
| Importação Exportação                                   |             |         |         |  |  |  |  |
| Produtos                                                |             |         |         |  |  |  |  |
| Classificações Enviar                                   |             |         |         |  |  |  |  |
| 🗌 Categorias 🗌 Marca                                    |             |         |         |  |  |  |  |
| X 🔻 Código 👻                                            | Descrição 🗸 | Custo 👻 | Preço 🔻 |  |  |  |  |
| ▶ 🗹 12345001049128 TESTE TRAY - IWS 2                   |             | 10,00   | 15,98   |  |  |  |  |
| 🚹 Enviar 🧣 Ações 🔻                                      |             |         |         |  |  |  |  |

Para enviar os itens basta selecionar e clicar no botão "Enviar".

## Configuração

Nessa aba são feitas as configurações necessarias para poder utilizar a integração com e-commerce da tray.

Ao acessar a aba configuração temos algumas sub-abas que são elas:

• Autenticação: nessa aba é informado as chaves de autenticação fornecedias pelo tray para fazer a comunicação com e-commerce. Também é informado o vendedor para as vendas;

3/7

Last update: 2021/06/11 manuais:intellicash:estoque:vendas:forca\_de\_vendas:tray http://wiki.iws.com.br/doku.php?id=manuais:intellicash:estoque:vendas:forca\_de\_vendas:tray&rev=1623416525 14:02

|                          | Bem vindo ADMIN, você está conectado em DESENVOLVIMENTO |
|--------------------------|---------------------------------------------------------|
| Empresa DESENVOLVIMENTO  |                                                         |
| Integração Configuração  |                                                         |
| Autenticação Produtos    | Formas de Pagamento Status                              |
| Autenticação e Segurança |                                                         |
| Consumer Key             | · ·                                                     |
| Consumer Secret          |                                                         |
| Code                     | I.                                                      |
| URL                      |                                                         |
| Outras configurações     |                                                         |
| Vendedor                 |                                                         |
| E-mail para Importação   |                                                         |
|                          | Alterar                                                 |

• **Produtos:** nessa aba são configurado os produtos a serem exportados para o tray. No tray existe um limite de produtos que podem ser enviados, esse limite é do acordo com o contrato de cada cliente. Para configurar o número e itens a serem enviados basta clicar no botão "Alterar", será exibida a interface para configurar a quantidade de produtos, se envia o estoque total (caso essa opção esteja desmarcado o cliente deverá informar no grid de produtos qual o estoque que deseja enviar através da coluna "Qtde") e se atualiza preço Automatico ( caso essa opção esteja desmarcada ao alterar o preço no cadastro de produtos o preço não será atualizado no Tray, para atualizar o preço no tray o usuário precisa mudar no grid de produtos no campo "Preço de venda").

| 2025/07/07 00:10 |                                  |                      |                 |               |                | 5/7     | Tray     |
|------------------|----------------------------------|----------------------|-----------------|---------------|----------------|---------|----------|
|                  | IWS<br>INTELLIWARE<br>Bern vindo | ADMIN, você está cor | nectado         | em DESENVO    | LVIMENTO       |         |          |
| Empresa DESENVO  | LVIMENTO                         | -                    | ]               |               |                |         |          |
| Integração Con   | figuração                        |                      | 1               |               |                |         |          |
| Autenticação     | Produtos Formas de               | Pagamento Sta        | atus            |               |                |         |          |
| <b>,</b>         | <u></u>                          |                      |                 | \             |                |         |          |
| Qtde Produtos    | 8 Insere                         | Estoque Total        | 🗹 Atual         | iza Preço Aut | omatico 📝      | Alterar |          |
|                  |                                  |                      |                 |               |                |         |          |
| Тіро             | <ul> <li>Categoria</li> </ul>    | Filtros              |                 | Localizar     |                |         |          |
|                  |                                  |                      |                 |               |                |         |          |
| Código 👻         | Descrição                        | <del>,</del> (       | 0r <del>-</del> | Qtde 🔻        | Preço<br>Venda |         |          |
| 12345001049135   | TESTE TRAY - IWS 3               |                      | 1               | 10,000        | 13,00          |         |          |
| 12345001049159   | TESTE TRAY - IWS 5               |                      | 2               | 11,000        | 13,00          |         |          |
| 12345001049142   | TESTE TRAY - IWS 4               |                      | 3               | 12,000        | 13,00          |         | <u> </u> |
| 12345001049166   | TESTE TRAY - IWS 6               |                      | 4               |               | 13,00          |         | •        |
| 12345000104901   | TESTE TRAY - IWS 1               |                      | 5               | 98,000        | 10,99          |         | _        |
| 12345001049180   | TESTE TRAY - IWS 8               |                      | 6               |               | 13,00          |         |          |
| 12345001049173   | TESTE TRAY - IWS 7               |                      | 7               |               | 13,00          |         |          |
| 12345001049128   | TESTE TRAY - IWS 2               |                      | 8               |               | 13,00          |         |          |
|                  |                                  |                      |                 |               |                |         |          |
|                  |                                  |                      |                 |               |                |         |          |
|                  |                                  |                      |                 |               |                |         |          |
| Excluir          |                                  |                      |                 |               |                |         |          |
|                  |                                  |                      |                 |               |                |         |          |

Para inserir os itens o usuário pode digitar a descrição/código no campo "Localizar" ou escolher um atributo no campo "Tipo", clicar no botão "Filtro" e selecionar os filtros que deseja listar os produtos, o sistema irá exibir uma interface com os itens do filtro selecionado para o cliente inserir (nessa tela é possivel inserir varios itens ao mesmo tempo, basta selecionar segurando o shift). Ao inserir os itens é criado um index para ordenar os itens a serem enviados, essa seguência pode

ser alterada clicando nos botões do lado direito da tela.

Para enviar os produtos é obrigatório ter **Peso**, **Comprimento**, **Largura** e **Altura** do produto.

Para sincronizar a imagem do item é preciso utilizar a opção de enviar para web quando for importar no cadastro de produtos.

Para o item ser logado automatico ao sofrer alterações é preciso setar a configuração 6004 para SIM.

• Formas de Pagamento: nessa aba são vinculadas as formas de pagamento dos pedidos com as formas de pagamento do IC. Para configurar basta selecionar a forma de pagamento do IC e no botão "Adicionar" informar as formas de pagamento do e-commerce que equivale a forma do IC;

Para que baixar as formas de pagamento do e-commerce é preciso ter um pedido feito no e-commerce e clicar no botão "Importar Formas de Pagamento", que se encontra no rodapé da tela de configurações, sistema irá pedir o número do pedido para poder baixar as formas de pagamento. Esse processo só feita uma unica vez, ou caso seja cadastrado nova forma de pagamento no e-commerce.

update: 2021/06/11 manuais:intellicash:estoque:vendas:forca\_de\_vendas:tray http://wiki.iws.com.br/doku.php?id=manuais:intellicash:estoque:vendas:forca\_de\_vendas:tray&rev=1623416525 14:02

| Bem vindo ADMIN, você está co               | nectado em <b>DESENVOLVIMENTO</b> |                     |
|---------------------------------------------|-----------------------------------|---------------------|
| Empresa DESENVOLVIMENTO                     |                                   |                     |
| Integração <b>Configuração</b>              |                                   |                     |
| Autenticação Produtos Formas de Pagamento S | tatus                             |                     |
| Formas de Pagamento Intellicash             |                                   |                     |
| Descrição 🔫                                 |                                   |                     |
| ACERTO                                      |                                   |                     |
| ACIEI CARD                                  |                                   |                     |
| ACIEI CARD POS                              |                                   |                     |
| AMERICAN EXPRESS                            |                                   |                     |
| AMERICAN EXPRESS POS                        |                                   |                     |
| AVALON                                      |                                   |                     |
| BIG CARD                                    |                                   |                     |
| BIG CARD POS                                |                                   |                     |
| BONIFICAÇÃO                                 |                                   |                     |
|                                             |                                   |                     |
| Formas de Pagamento Tray                    |                                   |                     |
| Descrição 🗸                                 | Usuário 🔫                         | Data Hora 🛛 🔻       |
| ▶ Permuta                                   | ADMIN                             | 09/03/2021 17:13:54 |
| Vale Presente                               | ADMIN                             | 09/03/2021 17:22:41 |
| 🗕 Adicionar 📃 — Remover                     |                                   |                     |

• Status: nessa aba são configurado os status para o qual o pedido é alterado no e-commerce a cada alteração no IC. Por exemplo, ao importar um pedido no IC descrição "Confirmar" para qual status o ele deve ficar no e-commerce. Para alterar o status é só selecionar o registro e clicar em "Alterar".

| Bem vindo ADMIN, você está conectado em DESENVOLVIMENTO |                  |         |  |  |  |  |
|---------------------------------------------------------|------------------|---------|--|--|--|--|
| Empresa DESENVOLVIMENTO                                 | •                |         |  |  |  |  |
| Integração Configuração                                 |                  |         |  |  |  |  |
| Autenticação Produtos Formas de                         | Pagamento Status |         |  |  |  |  |
| Atualizar Status dos Pedidos                            |                  |         |  |  |  |  |
| Descrição 🔻                                             | Status 🗸         | Usuário |  |  |  |  |
|                                                         | AFATURAR         | ADMIN   |  |  |  |  |
| FATURAR                                                 | AENVIAR          | ADMIN   |  |  |  |  |
| ENVIAR                                                  | ENVIADO          | ADMIN   |  |  |  |  |
| DEVOLVER                                                | DEVOLVIDA        | ADMIN   |  |  |  |  |
| CANCELAR                                                | CANCELADA        | ADMIN   |  |  |  |  |
| Alterar                                                 |                  |         |  |  |  |  |

http://wiki.iws.com.br/ - Documentação de software

From:

Tray

×

7/7